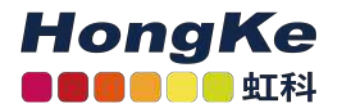

# Lepide虚拟设备部署指南

#### 概述

欢迎阅读Lepide数据安全平台的虚拟设备部署指南。除了传统的本地部署之外,Lepide数据安全平台现在还提供了新的部署选项。这个虚拟设备部署将在不到15分钟的时间内让您启动并运行。

## 虚拟设备

Lepide数据安全平台现在可以使用VMware和Hyper-V作为虚拟设备进行部署。虚拟设备是一个虚拟机映像文件,带有预安装的Lepide数据安全平台。

## 本文档的目的

本文档的目的是帮助您熟悉在虚拟基础结构中使用Lepide Data Security Platform的虚拟设备的配置。

## 虚拟部署

下面的部分解释了如何将虚拟设备导入到安装了Lepide数据安全平台的VMware中。

以下配置选项可用:

•通用Windows Server 2016, 180天评估版本和Microsoft SQL Server 2017 Express, 安装了本地报告服务。

## 部署虚拟设备的要求

本节介绍将要部署Lepide数据安全平台的软件和硬件需求。

注意:以下要求仅用于评估目的。请参考《Lepide Data Security Platform安装与配置指南》在生产环境中安装 Lepide Data Security Platform。

#### 软件需求

最低软件要求为:

- VMware VMware ESXi 5.1、5.5、6.0、6.5
- VMware Workstation 11和Workstation 12
  - 1 haocst.com | 虹科的网络安全部

#### 硬件需求

在部署Lepide数据安全平台虚拟设备时,将创建一个预配置的虚拟机。下面是将要部署莱德数据安全平台虚拟机的虚拟机的默认硬件配置:

- •处理器:4核
- RAM: 12GB
- HDD: 100GB
- 总视频内存:16MB
- •网络适配器:vmxnet3
- 其他:在电源周期内检查和升级VMware工具

# 从镜像导入虚拟机到VMware

请按照以下步骤将镜像中的虚拟机导入到VMware中。

1. 转到File,点击Open...。

|                        | ø                            |                           | File | Edit                                         | View                                                         | VM                                      | Tabs             | Help         | -      | 4 |
|------------------------|------------------------------|---------------------------|------|----------------------------------------------|--------------------------------------------------------------|-----------------------------------------|------------------|--------------|--------|---|
| Library                |                              | ab                        |      | New V<br>New V                               | <sup>r</sup> irtual M<br>Vindow                              | lachin                                  | e                |              | Ctrl+N |   |
| Type here to s         | sear                         | cn                        |      | Open                                         |                                                              |                                         |                  |              | Ctrl+O |   |
| 🖃 💻 My Comp            | outer                        |                           |      | Close                                        | Tab                                                          |                                         |                  |              | Ctrl+W |   |
| MSDN<br>NETA<br>Lepide | V WS<br>PP 8.3<br>eApp<br>Ms | 8R2 N<br>3.2 IP<br>olianc |      | Conne<br>Conne<br>Virtual<br>Export<br>Map V | ect to Se<br>ect to VM<br>lize a Ph<br>t to OVF<br>Virtual D | erver<br>Mware<br>nysical<br>:<br>)isks | vClou<br>I Machi | d Air<br>ine | Ctrl+L | 5 |
|                        |                              |                           |      | Exit                                         |                                                              |                                         |                  |              |        |   |

2. 在下一个屏幕上,请选择Lepide Application。从您下载的位置获取Ova。

|                | ^                  | Namo                | Data modified    | Tuno                | Sizo      |
|----------------|--------------------|---------------------|------------------|---------------------|-----------|
| A Quick access |                    | Name                | Date modified    | Type                | SIZE      |
| E Desktop      | *                  | LepideAppliance.ova | 9/3/2018 7:15 PM | Open Virtualizatio  | 9,173,663 |
| 5 Downloads    | *                  |                     |                  |                     |           |
| B Documents    | *                  |                     |                  |                     |           |
| Fictures       | *                  |                     |                  |                     |           |
| 📒 05 Sept      |                    |                     |                  |                     |           |
| N N            |                    |                     |                  |                     |           |
| Netapp         |                    |                     |                  |                     |           |
| System32       |                    |                     |                  |                     |           |
| OneDrive       |                    |                     |                  |                     |           |
| This DC        | ~ <                |                     |                  |                     |           |
| - THISTC       |                    |                     |                  |                     |           |
| - THISTC       | File <u>n</u> ame: | LepideAppliance.ova | ~                | All supported files | ~         |

| Import Virtual Machine             | ×                                |
|------------------------------------|----------------------------------|
| Store the new Virtual Mach         | ine                              |
| Provide a name and local machine.  | storage path for the new virtual |
| Name for the new virtual machine   | :                                |
| LepideAppliance                    |                                  |
| Storage path for the new virtual n | nachine:                         |
| C:\Users\Windows10\Documents       | Virtual Machines\Lepic Browse    |
| Help                               | Import Cancel                    |

导入机器后,它将在VMware控制台中以提供的名称显示,并且可以使用。

# 从镜像导入虚拟机到Hyper-V

请按照以下说明将虚拟设备导入Hyper-V服务器:

1. 在Hyper-V服务器上,将Lepide Virtual Appliance包解压缩到指定位置。

2.导航到开始→所有应用程序→Hyper-V管理器。

3 haocst.com | 虹科的网络安全部

<sup>3.</sup>在下一个界面中,请输入虚拟机的名称,单击"Import"。

3. 在Hyper-V管理器中,导航到"操作→导入虚拟机",并按照向导的说明进行操作。步骤:

定位文件夹-浏览包含提取的Lepide虚拟设备的文件夹。

选择虚拟机 - 选择Lepide虚拟设备。

选择导入类型 - 选择最适合您需要的导入类型。

选择"网络类型"-选择虚拟交换机。

摘要-查看您的虚拟机设置。单击Finish退出向导。

4. 新创建的名为Lepide virtual Appliance的虚拟机将出现在虚拟机列表中。

5. 右键单击并选择Start。

注意:如果Hyper-V服务器运行的是Windows server 2012,则不需要导入虚拟机,请执行以下操作:选择"新建虚拟机"。

设置启动内存为4096 MB指定网络交换机,并选择"使用现有虚拟硬盘"选项。

### 配置虚拟设备

按照以下步骤配置带有leide数据安全平台的虚拟设备:

- 1. 连接到虚拟设备后,您将看到Windows Server 2012 R2安装几乎完成。在"设置"页面中,指定内置管理员帐户的密码。然后重新输入密码。单击Finish。
- 2. 在下一页上,选中接受协议的框并单击Proceed。

| LepideAuditor - Virtual Appliance<br>End-User License Agreement. Accept and click Proceed to continue.<br>License Agreement<br>Lepide Software Pvt. Ltd. Copyright © 2018, All rights reserved.<br>Please read the license agreement carefully before installing or using this product. You acknowledge that                                                                                                    | ^<br>= |
|----------------------------------------------------------------------------------------------------|--------|
| License Agreement<br>Lepide Software Pvt. Ltd. Copyright © 2018, All rights reserved.                                                                                                    | ^<br>= |
| License Agreement<br>Lepide Software Pvt. Ltd. Copyright © 2018, All rights reserved.<br>Please read the license agreement carefully before installing or using this product. You acknowledge that                                                                                                    | ^      |
| Lepide Software Pvt. Ltd. Copyright © 2018, All rights reserved.                                                                                                    | ≡      |
| Please read the license agreement carefully before installing or using this product. You acknowledge that                                                                                                    |        |
| you have read this license agreement, have understood it and agree to be bound by its terms. If you do<br>not agree to the terms and conditions of this agreement then do not install or use this product.                                                                                                    |        |
| 1. DEFINITIONS:                                                                                                    |        |
| <ul> <li>(a) "Documentation" means the user manuals and documentation that LEPIDE provides with the Software, and all copies of the foregoing.</li> <li>(b) "LEPIDE" means Lepide Software Pvt. Ltd.</li> </ul>                                                                                                    |        |
| (c) "License Type" means the model by which the Software is licensed (e.g. by server, by managed user, by number of installations) as may be indicated in the applicable Order.                                                                                                    |        |
| <ul> <li>(d) "Partner" means a reseller or distributor that is under contract with LEPIDE or another Lepide</li> <li>Partner and is authorized via the contract to resell the Products and/or Maintenance Services.</li> <li>(e) "Product Terms" means the usage rights and other terms associated with each License Type or</li> </ul>                                                                                                    | ~      |
| Accept the Agreement                                                                                                    | 10     |
| <ul> <li>(b) "LEPIDE means Lepide Software Pvt. Etd.</li> <li>(c) "License Type" means the model by which the Software is licensed (e.g. by server, by managed user, by number of installations) as may be indicated in the applicable Order.</li> <li>(d) "Partner" means a reseller or distributor that is under contract with LEPIDE or another Lepide Partner and is authorized via the contract to resell the Products and/or Maintenance Services.</li> <li>(e) "Product Terms" means the usage rights and other terms associated with each License Type or</li> </ul> | ~      |

3.如果您希望配置设备,请单击Yes, configure the Virtual appliance,否则如果您希望稍后进行配置,请选择 No, Exit and Reboot。

| LepideAudito<br>Would you like to   | r - Virtual Applianc<br>configure this virtual app | e<br>liance? |      |         |         |
|-------------------------------------|----------------------------------------------------|--------------|------|---------|---------|
| Yes configure t                     | he Virtual Appliance                               |              |      |         |         |
| <ul> <li>No, Exit and Re</li> </ul> | boot                                               |              |      |         |         |
|                                     |                                                    |              |      |         |         |
|                                     |                                                    |              |      |         |         |
|                                     |                                                    |              |      |         |         |
|                                     |                                                    |              |      |         |         |
|                                     |                                                    |              |      |         |         |
|                                     |                                                    |              |      |         |         |
|                                     |                                                    |              |      |         |         |
|                                     |                                                    |              |      |         | Proceed |
|                                     |                                                    |              |      |         |         |
| . 输入虚拟机的NetE                        | BIOS名称,单击"继续"。                                     |              |      |         |         |
| LepideAuditor - 1                   | firtual Appliance                                  |              |      |         |         |
| Set NetBIOS Name for                | this machine                                       |              |      |         |         |
| NetBIOS Name:                       | LEPIDEAPPLIANCE1                                   |              |      |         |         |
|                                     |                                                    |              |      |         |         |
|                                     |                                                    |              |      |         |         |
|                                     |                                                    |              |      |         |         |
|                                     |                                                    |              |      |         |         |
|                                     |                                                    |              |      |         |         |
|                                     |                                                    |              |      |         |         |
|                                     |                                                    |              |      |         |         |
|                                     |                                                    |              | Back | Proceed |         |

| LepideAuditor - Virtual Appliance<br>Network Preferences : would you like to configure your network adapters? |      |         |
|----------------------------------------------------------------------------------------------------|------|---------|
|                                                                                                    |      |         |
| <ul> <li>Yes, let me configure my network adapters</li> </ul>                                                 |      |         |
| O No I will do this later                                                                                     |      |         |
|                                                                                                    |      |         |
|                                                                                                    |      |         |
|                                                                                                    |      |         |
|                                                                                                    |      |         |
|                                                                                                    |      |         |
|                                                                                                    |      |         |
|                                                                                                    |      |         |
|                                                                                                    |      |         |
|                                                                                                    |      |         |
|                                                                                                    |      |         |
|                                                                                                    |      |         |
|                                                                                                    | Back | Proceed |
|                                                                                                    |      |         |

6. 一旦完成了网络设置,下一步是将机器加入到域中(如果您愿意的话),或者您可以根据需要将其留在工作组中。

| LepideAuditor - Virtual<br>Domain Configuration. Would y | Appliance<br>you like to join a domain? |              |
|----------------------------------------------------------|-----------------------------------------|--------------|
| 🔘 No, I will join a domain later                         |                                         |              |
| • Yes, join this appliance to do                         | omain                                   |              |
| Domain Name:                                             |                                         |              |
| User Name:                                               |                                         |              |
| Password:                                                | Example: domain\administrator           |              |
|                                                          | [                                       | Back Proceed |

- 7. SQL server自动配置完成。SQL server实例上的sysadmin服务器角色自动授予BUILTIN\administrators组。用 户只需要在解决方案中设置SQL设置来创建数据库。
- 8. 重新启动虚拟机, 您将能够从开始菜单或双击桌面上的"Lepide Data Security Platform"快捷方式启动Lepide 数据安全平台。

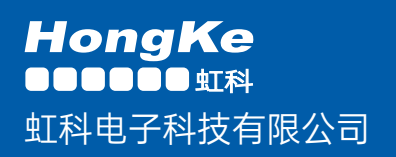

www.haocst.com network@hkaco.com

广州市黄埔区开泰大道30号佳都PCI科技园6号楼1-7层

T (+86)400-999-3848 M (+86)135 3349 1614

各分部: 广州 | 成都 | 上海 | 苏州 | 西安 | 北京 | 台湾 | 香港 | 日本 | 韩国 | 美国硅谷

版本: V1.0 - 23/09/10

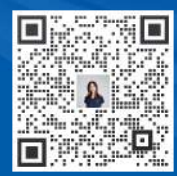

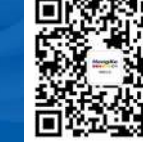

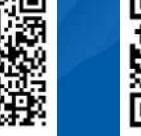

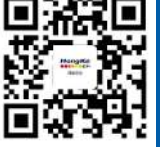

获取更多资料

haocst.com

联系我们